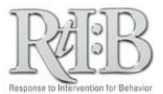

## Select the Tiers for your School

Tier selection activates the database choice specified (Tier 1, Tier 2 and/or Tier 3) and determines the quiz questions for new users. This feature also improves the accuracy of district-level and state-level reports.

| RtI:B<br>esponse to Intervention<br>for Rehavior | A three-tiered behavioral database                              | From the Administration tab (1<br>select Manage School Info (2) th                                                                                                    |
|--------------------------------------------------|-----------------------------------------------------------------|----------------------------------------------------------------------------------------------------|
|                                                  | ▼ TIER 2 ▼ TIER 3 ▼ SEARCH ▼ REPORT ▼ LOG OUT                   | School Profile (3).                                                                                                    |
| CHANGE PASSWORD                                  | YOUR CHANGES WILL NOT BE SAVED •••                              |                                                                                                    |
| Data MANAGE STUDENT/STAFF > Curren               | nt School Year: 2014-2015 User: Test, Dataentry Role: DataEntry |                                                                                                    |
| MANAGE SCHOOL INFO SCHO                          |                                                                 |                                                                                                    |
|                                                  | re to "Set" your school/district.                               |                                                                                                    |
| MANAGE QUIZ > DEMO                               | IGRAPHICS/DAYS                                                  |                                                                                                    |
|                                                  | School Profile                                                  |                                                                                                    |
| o edit school profile information, type the info | ormation in the fields below and click 'Save.'                  | Select the tier/s (4) your scho                                                                                                    |
| School name                                      | Dataland SuperSchool                                            | will use by checking the<br>appropriate box(es) and click<br><b>Save (5).</b><br>*Note: You will need to refresh you.<br>browser to view the tier selection<br>changes. |
| School type                                      | Other •                                                         |                                                                                                    |
| Database Choice                                  | ✓ Tier 1 ✓ Tier 2 ✓ Tier 3                                      |                                                                                                    |
| Manage Notifications                             | Tier 1 Email Notifications                                      |                                                                                                    |
| Grade levels                                     | Pre-K ♥ K ♥ 1 ♥ 2 ♥ 3 ♥ 4 ♥ 5<br>♥ 6 ♥ 7 ♥ 8 ♥ 9 ♥ 10 ♥ 11 ♥ 12 |                                                                                                    |
| School code                                      | 000011                                                          |                                                                                                    |
| Database status                                  | Active  Inactive                                                |                                                                                                    |
|                                                  | MAILING ADDRESS                                                 |                                                                                                    |
| Street                                           | 11223 Good Decisions Dr.                                        |                                                                                                    |
| City                                             | Better Future                                                   |                                                                                                    |
| Zip                                              | 22334 - 5678                                                    |                                                                                                    |
|                                                  | PHYSICAL ADDRESS<br>(                                           |                                                                                                    |
| Street                                           | 11223 Good Decisions Dr.                                        |                                                                                                    |
| City                                             | Better Future                                                   |                                                                                                    |
| Zip                                              | 22334 - 5678                                                    |                                                                                                    |
|                                                  | CONTACT DETAIL                                                  |                                                                                                    |
| School phone                                     | 334-455-6677                                                    |                                                                                                    |
| Ext                                              | 889                                                             |                                                                                                    |
| School fax                                       | 334-455-6678                                                    |                                                                                                    |
| Contact title                                    | Mrs                                                             |                                                                                                    |
| Contact first name                               | Futura                                                          |                                                                                                    |
| Contact last name                                | Leaders                                                         |                                                                                                    |
|                                                  | Futurl eaders@SuperSchool Dataland edu                          |                                                                                                    |
| Contact email                                    | Tutui Leaders@SuperSchool.Dataiand.edu                          |                                                                                                    |

## **Select the Tiers for your School**

You can change your tier selection at any time on the school profile screen.

For additional resources, check our website (<u>www.flritb.org</u>), or email the RtIB Database Team at <u>rtidb@usf.edu</u> to arrange training.